## Problem :

| Rece                                                                                                    | ipus/ raymenus                                                                                                    |                                                          |                              |                                                                                                    |                                                                             |            |
|----------------------------------------------------------------------------------------------------|----------------------------------------------------------------------------------------------------|----------------------------------------------------------|------------------------------|----------------------------------------------------------------------------------------------------|-----------------------------------------------------------------------------|------------|
| Invoice (R15607)                                                                                                    | Service Collegense                                                                                                   |                                                          |                              |                                                                                                    |                                                                             | ×          |
|                                                                                                    | ncel <u>C</u> lose                                                                                                   |                                                          |                              |                                                                                                    |                                                                             |            |
| NEW                                                                                                    | Preview     Print                                                                                                    | Email                                                    | Options & Lavou              | its                                                                                                    | Save form & cr                                                              | umo size 🥅 |
| Main Mara                                                                                                    |                                                                                                    | Linda                                                    | Opcions & Eavou              |                                                                                                    | Save form a co                                                              |            |
| MOLE                                                                                                    |                                                                                                    |                                                          |                              |                                                                                                    | -N.# D15607                                                                 |            |
| Customer A & B Group                                                                                                    | ·                                                                                                    | Shipio 石IE/月附                                            | (公司<br>16                    |                                                                                                    | Date 05/03/2015                                                             |            |
| Attn To Attention : Albert                                                                                                    | Au                                                                                                    | L海街 1                                                    |                              | You                                                                                                    | ur Ref#                                                                     |            |
| Description                                                                                                    |                                                                                                    |                                                          |                              | Ou                                                                                                    | ur Ref#                                                                     |            |
| Currency GBP £                                                                                                    |                                                                                                    | Attn To                                                  |                              | Sales                                                                                                    | sperson                                                                     |            |
| Ex. Rate 13.12                                                                                                    |                                                                                                    | Tel Tel : 25                                             | 70 9394                      | (1                                                                                                    | Job No. 1314                                                                | •          |
| 💠 🚠 읋 Inventory 📔 👄                                                                                                    | ×   🗞 🖻 🛍 😼                                                                                                    | % 📝   🐴                                                  |                              |                                                                                                    |                                                                             |            |
| Product ID Description                                                                                                    | Qty UM Unit F                                                                                                    | Price Amour                                              | nt Remarks1                  | Remarks2                                                                                                    | Remarks3                                                                    | ^          |
| I C-1 Shirt<br>I C-2 Dress                                                                                                    | 1 Ea                                                                                                    | \$250.00 \$                                              | \$250.00                     |                                                                                                    |                                                                             |            |
| I ANALYSIN IN INCOMENTATION                                                                                                    |                                                                                                    |                                                          |                              |                                                                                                    |                                                                             | -          |
|                                                                                                    |                                                                                                    |                                                          |                              |                                                                                                    |                                                                             |            |
|                                                                                                    |                                                                                                    |                                                          |                              |                                                                                                    |                                                                             |            |
|                                                                                                    |                                                                                                    |                                                          |                              |                                                                                                    |                                                                             |            |
|                                                                                                    |                                                                                                    |                                                          |                              | 輸人了 J                                                                                                    | ob No.,但列印眼                                                                 | Ē 🖵        |
| Comments                                                                                                    |                                                                                                    |                                                          |                              |                                                                                                    | i示                                                                          |            |
|                                                                                                    |                                                                                                    | •                                                        | Del. Status Draft            | Amour                                                                                                    | nt Palo                                                                     |            |
|                                                                                                    |                                                                                                    |                                                          |                              | Bala                                                                                                    | nce Due \$3                                                                 | 300.00     |
|                                                                                                    |                                                                                                    |                                                          |                              |                                                                                                    |                                                                             |            |
|                                                                                                    |                                                                                                    |                                                          |                              |                                                                                                    | 1                                                                           |            |
|                                                                                                    |                                                                                                    |                                                          |                              |                                                                                                    |                                                                             |            |
|                                                                                                    |                                                                                                    |                                                          |                              |                                                                                                    |                                                                             |            |
|                                                                                                    | .ogged on as : ABC                                                                                                   | Permissi                                                 | ons : Full                   |                                                                                                    |                                                                             |            |
|                                                                                                    | .ogged on as : ABC                                                                                                   | Permissi                                                 | ons : Full                   |                                                                                                    |                                                                             |            |
| Invoice (R15607)                                                                                                    | .ogged on as : ABC                                                                                                   | Permissi                                                 | ons : Full                   |                                                                                                    |                                                                             |            |
| Invoice (R15607)                                                                                                    | .ogged on as : ABC                                                                                                   | Permissi                                                 | ons : Full                   | Close                                                                                                    |                                                                             |            |
| Invoice (R15607)                                                                                                    | .ogged on as : ABC                                                                                                   | Permissi                                                 | ons : Full                   | Close                                                                                                    |                                                                             |            |
| Invoice (R15607)                                                                                                    | • Q I I I ABC                                                                                                    | Permissi                                                 | ons : Full                   | Close                                                                                                    |                                                                             |            |
| Invoice (R15607)                                                                                                    | • Q I I I I A                                                                                                    | Permissi<br>Permissi<br>Permissi<br>Permissi<br>Permissi | ons:Full<br>1 ► ►I<br>• CO.  | Close                                                                                                    |                                                                             |            |
| Invoice (R15607)                                                                                                    | • Q I I I I ABC<br>• Q I I I I I A<br>S Advisor S<br>House, 70 Queen's Road O<br>Fax : 2503 5568                     | Permissi                                                 | ons : Full<br>1  ▶ ▶1<br>CO. | Close<br>BAS<br>Invoice                                                                                                    | <br>●<br>●<br>發票                                                            |            |
| Invoice (R15607)<br>Invoice (R15607)<br>Invoice (R1            | • Q I I I I A<br>• Q I I I I I A<br>• Advisor S<br>House, 70 Queen's Road O<br>Fax : 2503 5568                       | Permissi                                                 | ons : Full                   | Close<br>BAS<br>Invoice<br>Invoice No. R                                                                                                    | <br>●<br>●<br>●<br>●<br>●<br>●<br>●<br>●<br>●<br>●<br>●                     |            |
| Invoice (R15607)                                                                                                    | ogged on as : ABC                                                                                                    | Permissi                                                 | ons:Full<br>1                | Close<br>BAS<br>Invoice<br>Invoice No.<br>Date日期                                                                                                    | 發票<br>15607<br>5/03/2015                                                    |            |
| Invoice (R15607)<br>Invoice (R15607)<br>Invoice (R15           | • Q I I I I Q<br>• Q I I I I Q<br>• Advisor S<br>House, 70 Queen's Road O<br>Fax : 2503 5568<br>htre,<br>ad Central, | Permissi                                                 | ons∶Full<br>1 ► ►I<br>CO.    | Close<br>BAS<br>Invoice<br>Invoice No.<br>Date日期<br>Your Ref#                                                                                                    | <b>發票</b><br>15607<br>5/03/2015                                             |            |
| Invoice (R15607)<br>Invoice (R15607)<br>Busines<br>近正<br>Unt 1104 Crawford<br>TeL : 852-25032568<br>A & B Group<br>1801 Wing On Ce<br>111 Connaught Ro<br>Hong Kong                                                                                                    | ogged on as : ABC                                                                                                    | Permissi                                                 | ons : Full<br>1  ▶ ▶1<br>CO. | Close<br>BAS<br>Invoice No.<br>Date日期<br>Your Ref#                                                                                                    | <u>發票</u><br>15607<br>5/03/2015                                             |            |
| Invoice (R15607)                                                                                                    | ogged on as : ABC                                                                                                    | Permissi                                                 | ons : Full                   | Close<br>BAS<br>Invoice No.<br>Date日期<br>Your Ref#<br>Our Ref#<br>Credit Tormer                                                                                                    | 發票<br>15607<br>5/03/2015                                                    |            |
| Invoice (R15607)                                                                                                    | ogged on as : ABC                                                                                                    | Permissi                                                 | ons:Full<br>1 ► ►I<br>CO.    | Close<br>BAS<br>Invoice<br>Invoice No.<br>Date日期<br>Your Ref#<br>Our Ref#<br>Credit Terms<br>7<br>Delivery                                                                                | 委票<br>15607<br>5/03/2015<br>Days                                            |            |
| Invoice (R15607)<br>Invoice (R15607)<br>Invoice (R15607)<br>Invoice (R15607)<br>Busines<br>Invoice (R15607)<br>Busines<br>Invoice (R15607)<br>Busines<br>Invoice (R15607)<br>Invoice (R15607)<br>Inv       | ogged on as : ABC                                                                                                    | Permissi                                                 | ons : Full                   | Close<br>BAS<br>Invoice No.<br>Date日期<br>Your Ref#<br>Our Ref#<br>Credit Terms<br>Delivery<br>Schedule :                                                                                  | 读票<br>15607<br>5/03/2015<br>Days                                            |            |
| Invoice (R15607)<br>Invoice (R15607)<br>Image: Image: I                                                                                                    | • Q I I I I Q<br>S Advisor S<br>House, 70 Queen's Road O<br>Fax : 2503 5568                                          | Permissi<br>IIIII<br>Service<br>entral, Hong Ko          | ons : Full                   | Close<br>BAS<br>Invoice No.<br>Date日期<br>Your Ref#<br>Our Ref#<br>Credit Terms<br>Delivery<br>Schedule :                                                                                  | 發票<br>15607<br>5/03/2015<br>Days                                            |            |
| Invoice (R15607)<br>Invoice (R15607)<br>Invoice (R15607)<br>Busines<br>Invoice (R15607)<br>Busines<br>Invoice (R15607)<br>Busines<br>Invoice (R15607)<br>Busines<br>Invoice (R15607)<br>Busines<br>Invoice (R15607)<br>Busines<br>Invoice (R15607)<br>Busines<br>Invoice (R15607)<br>Busines<br>Invoice (R15607)<br>Invoice (R15607)<br>Busines<br>Invoice (R15607)<br>Invoice (R15607)<br>Inv | ogged on as : ABC                                                                                                    | Permissi<br>Control I I                                  | ons : Full                   | Close<br>BAS<br>Invoice No.<br>Date日期<br>Your Ref#<br>Our Ref#<br>Our Ref#<br>Credit Terms<br>Delivery<br>Schedule :<br>Salesperson<br>Inb No 結束                                          | 發票<br>15607<br>5/03/2015<br>Days                                            |            |
| Invoice (R15607)<br>Invoice (R15607)<br>Invoice (R15607)<br>Busines<br>Invoice (R15607)<br>Busines<br>Invoice (R15607)<br>Busines<br>Invoice (R15607)<br>Invoice (R15607)<br>Inv       | egged on as : ABC                                                                                                    | Permissi                                                 | ons : Full                   | Close<br>BAS<br>Invoice No.<br>Date日期<br>Your Ref#<br>Our Ref#<br>Our Ref#<br>Credit Terms<br>Delivery<br>Schedule :<br>Salesperson<br>Job No. 編号                                         | 發票<br>15607<br>5/03/2015<br>Days                                            |            |
| Invoice (R15607)<br>Invoice (R15607)<br>Image: Image: I                                                                                                    | ogged on as : ABC                                                                                                    | Permissi<br>Cervice<br>entral, Hong Ko                   | ons : Full                   | Close<br>BAS<br>Invoice No.<br>Date日期<br>Your Ref#<br>Our Ref#<br>Credit Terms<br>Delivery<br>Schedule :<br>Salesperson<br>Job No. 編号                                                     | 發票<br>15607<br>5/03/2015                                                    |            |
| Invoice (R15607)<br>Invoice (R15607)<br>Invoice (R15           | ogged on as : ABC                                                                                                    | Permissi<br>Cervice                                      | ons : Full<br>1              | Close<br>BAS<br>Invoice No.<br>Date日期<br>Your Ref#<br>Our Ref#<br>Our Ref#<br>Credit Terms<br>Delivery<br>Schedule :<br>Salesperson<br>Job No. 編号                                         | 發票<br>15607<br>5/03/2015<br>Days                                            |            |
| Invoice (R15607)<br>Invoice (R15607)<br>Image: Second State State Stat                                                                                                    | ogged on as : ABC                                                                                                    | Permissi                                                 | ons : Full<br>1              | Close<br>BAS<br>Invoice No.<br>Date日期<br>Your Ref#<br>Our Ref#<br>Our Ref#<br>Credit Terms<br>Delivery<br>Schedule :<br>Salesperson<br>Job No. 編号<br>Unit Price 1<br>\$300.00             | 安栗<br>15607<br>5/03/2015<br>Days                                            |            |
| Invoice (R15607)<br>Invoice (R15607)<br>Image: Image: I                                                                                                    | escription Test actual<br>Shirt<br>Dress                                                                             | Permissi                                                 | ons : Full<br>1              | Close<br>BAS<br>Invoice No.<br>Date日期<br>Your Ref#<br>Our Ref#<br>Our Ref#<br>Credit Terms<br>Delivery<br>Schedule :<br>Salesperson<br>Job No. 編号<br>Unit Price 1<br>\$300.00<br>\$250.00 | 發票<br>15607<br>5/03/2015<br>Days<br>Discount Amount<br>\$300.00<br>\$250.00 |            |
| Invoice (R15607)<br>Invoice (R15607)<br>Image: Image: I                                                                                                    | escription (Tuble)()<br>Shirt<br>Dress                                                                               | Permissi<br>Cervice<br>entral, Hong Ko                   | ons : Full<br>1              | Close<br>BAS<br>Invoice No.<br>Date日期<br>Your Ref#<br>Our Ref#<br>Our Ref#<br>Credit Terms<br>Delivery<br>Schedule :<br>Salesperson<br>Job No. 編号<br>Unit Price T<br>\$300.00<br>\$250.00 | 發票<br>15607<br>5/03/2015<br>Days<br>Discount Amount<br>\$300.00<br>\$250.00 |            |

## Solution :

| se Documents Rcpts/ Pymts Customers                                                                                                    | Customers<br>Vendors                                                                                              | Reports        | Statements | Image: Weight of the second second |
|----------------------------------------------------------------------------------------------------|----------------------------------------------------------------------------------------------------|----------------|------------|----------------------------------------------------------------------------------------------------|
| Documents<br>Add New Estimate<br>Add New Invoice<br>Add A New Invoice From Another Documen<br>Add A New Credit Note<br>Add A New Purchase Order | Inventory<br>Accounts<br>Sales Person<br>Jobs<br>To-Do-List<br>Reports<br>User Accounts<br>Company Info & Options | •<br>3 & Payme | ents       |                                                                                                    |
| Search, Add, Edit Invoices & Other Document<br>Database : Business Advisor Service Co.                                                          | s Send Customer Statemen<br>. 匯才, Logged on as : ABC                                                              | ts             |            |                                                                                                    |

| zy Jobs                                                                                                    | and a figure to                                                                                                    |                                                                                                    |
|----------------------------------------------------------------------------------------------------|----------------------------------------------------------------------------------------------------|----------------------------------------------------------------------------------------------------|
| Add Edit Delete Refresh                                                                                                    | First Previous Next Last Save Cancel Close                                                                                                    |                                                                                                    |
|                                                                                                    | and Drint Emil                                                                                                    |                                                                                                    |
| Joh No.# Joh/ Project Name                                                                                                    |                                                                                                    |                                                                                                    |
| PI20110093         PI20110099         112233         20110097, PROFORMA INVOICE         20110098,         FGWSIN20 JOB NO         JB1000         2011005 PROFORMA INVOICE         PI2011005 PROFORMA INVOICE | Job No#<br>Job No#<br>Name PI20110093<br>Customer Keung Keung<br>Contract Date 05/03/2015 •<br>Due Date •<br>Contract Price<br>Completed •<br>Completed 0n •<br>Description |                                                                                                    |
| Records Found : 10 Logged o                                                                                                    | n as : ABC Permissions : Full                                                                                                    | The second second second second second second second second second second second second second second second se |

## EZY Invoice 13

| etterhead Logo Job No# La                                               | al for Job Number                          | 每次新增 Job Code, [Next Serial Number] 自動跳                                                    |
|-------------------------------------------------------------------------|--------------------------------------------|--------------------------------------------------------------------------------------------|
| Job Number Prefix<br>Next Serial Number<br>Job Number Suffix<br>Display | JB-<br>1234567898<br>-1<br>JB-1234567898-1 | 至下一個數字;如果不想系統自動跳, untick 格仔<br>3 組加起不超 21 字元, Job No. Prefix 及 Job No.<br>Suffix 可以加 - 或 / |
|                                                                         |                                            |                                                                                            |
| Default Layout 👻                                                        | Preview                                    | OK Cancel Help                                                                             |

| Dob Hame contains the word       Default Layout                                                                                                    | View Print Email Options & Layouts                                                                                                    |
|----------------------------------------------------------------------------------------------------|----------------------------------------------------------------------------------------------------|
| Job No# Job/ Project Name<br>• JB-123456<br>PI20110093<br>PI70110000                                                                                         | Main Notes                                                                                                    |
| 11120140<br>112233<br>12345678<br>12345678<br>20110097, PROFORMA INVOICE<br>20110098,<br>FGWSIN20 JOB NO<br>JB-123456<br>JB-123456<br>JB-123456<br>JB-123456 | Name<br>Customer<br>Contract Date 05/03/2015 、<br>Due Date  Contract Price<br>Completed On  Completed On  Completed On  Completed On  Completed On Completed On Complete |
| JB/123456<br>JB1000 2014<br>JB1001<br>JB1002 TEST STOCK RECEIPT<br>JBQWERT<br>PI201100S PROFORMA INVOICE                                                     | Description                                                                                                    |

| Main Mor                                                               | re             |                                         | ▼ Pre       | view                                                | Print | Email                               | 0                                                         | ptions & Layouts |       |                                                                    | Save fo                                                                           | rm & column size       |                                                                                                    |
|------------------------------------------------------------------------|----------------|-----------------------------------------|-------------|-----------------------------------------------------|-------|-------------------------------------|-----------------------------------------------------------|------------------|-------|--------------------------------------------------------------------|-----------------------------------------------------------------------------------|------------------------|----------------------------------------------------------------------------------------------------|
| Customer<br>Contacts<br>Attn To<br>Description<br>Currency<br>Ex. Rate | A & E<br>Atter | 3 Group<br>ntion : Albert<br>£<br>13,12 | : Au        |                                                     | •     | ShipTo<br>Address<br>Attn To<br>Tel | 石化有限公司<br>九龍 旺角<br>上海街 181-185<br>七樓 C室<br>Tel : 2570 939 | 5 號              |       | Doc No#<br>Date<br>Your Ref#<br>Our Ref#<br>Salesperson<br>Job No. | R15607<br>05/03/2015                                                              |                        |                                                                                                    |
| Product 1     C-1     C-2                                              | Inver<br>ID    | Description<br>Shirt<br>Dress           | X 8         | • <table-cell> 1<br/>UM<br/>1 Ea<br/>1</table-cell> | Un    | % 250.0                             | Amount<br>0 \$300.00<br>0 \$250.00                        | Remarks1         | Remar | ks2                                                                | P<br>P<br>11120140<br>112233<br>12345678:<br>12245678:<br>20110097,P<br>20110098, | 120120093<br>120110099 | d5/03/2015     d5/03/2015     05/03/2015     05/03/2015     05/03/2015     05/03/2015     05/03/2015     05/03/2015     05/03/2015     05/03/2015     aft     aft     af |
| Comment                                                                | ts             |                                         |             |                                                     |       |                                     | Del. St                                                   | atus Draft       |       | Total Amouni<br>Amount Paid<br>Balance Due                         |                                                                                   | \$550.00<br>\$550.00   | Taft                                                                                                    |
|                                                                        | _              | -                                       | t a sea a d | on as • A                                           | PC    | 1                                   | Permissions .                                             | 1                | 1     |                                                                    |                                                                                   |                        | -                                                                                                    |

## EZY Invoice 13

| Main More                                                                                                    | Preview Print                                                                                                    | Email Options & Layouts                                                                                                    | Save form & column size                                                                                                    |
|----------------------------------------------------------------------------------------------------|----------------------------------------------------------------------------------------------------|----------------------------------------------------------------------------------------------------|----------------------------------------------------------------------------------------------------|
| Customer A & B Group<br>Contacts<br>Attn To Attention : Albe<br>Description<br>Currency GBP £<br>Ex. Rate 13.12 | rt Au                                                                                                    | ShipTo         石化有限公司           Address         九龍 旺角<br>上海街 181-185 號<br>七樓 C室           Attn To                              | Doc No#         R15607           Date         05/03/2015           Your Ref#           Our Ref#           Salesperson           Job No.           Job No. |
| C-1 Shirt<br>C-2 Dress                                                                                          | Add Edit Delete<br>Job Name contains the wo<br>Default Layout<br>Job No# Job/ Project N<br>PI20110093<br>PI20110099<br>11120140<br>112233<br>123456786 | Refresh First Previous Next La<br>rd  Preview Print Email<br>lame Main Notes<br>Job No#<br>Name PI201100<br>Contactor Koung Ko | ast Save Cancel Close All Options & Layouts 093                                                                                                    |

Result :

| Business<br>通才<br>Unit 1104 Crawford Ho<br>TeL: 852-25032568 | S Advisor Service C<br>Duse, 70 Queen's Road Central, Hong Kong<br>Fax : 2503 5568 | 0.     | BAS                       | S<br>發票    |          |
|--------------------------------------------------------------|------------------------------------------------------------------------------------|--------|---------------------------|------------|----------|
| A & B Group                                                  |                                                                                    |        | Invoice No.               | R15607     |          |
| 1801 Wing On Cent<br>111 Connaught Roa                       | re,<br>d Central,                                                                  |        | Date日期                    | 05/03/2015 |          |
| Hong Kong                                                    |                                                                                    |        | Your Ref#                 |            |          |
|                                                              |                                                                                    |        | Our Ref#                  |            |          |
|                                                              |                                                                                    |        | Credit Terms              | 7 Days     |          |
| Attention : Albert<br>Tel : 2570 9394                        | Au                                                                                 |        | Delivery<br>Schedule :    |            |          |
|                                                              |                                                                                    |        | Salesperson<br>Job No. 編号 | 1314       | >        |
| SN#Product ID                                                | Description貨品說明                                                                    | Qty 單位 | Unit Price                | Discount   | Amount   |
| C-1                                                          | Shirt                                                                              | 1 Ea   | \$300.00                  |            | \$300.00 |
| C-2                                                          | Dress                                                                              | 1      | \$250.00                  |            | \$250.00 |
|                                                              |                                                                                    |        |                           |            |          |

| Comments                                                                                                    | Total Amount      | \$550.00  |
|----------------------------------------------------------------------------------------------------|-------------------|-----------|
|                                                                                                    | Amount Paid       | \$0.00    |
|                                                                                                    | Balance Due (HKD) | \$550.00  |
| TERMS & CONDITIONS 篩碱於投閉                                                                                             | 1 HKD = 13.12 GBP |           |
| 1. 發票十四天內到期,過期利息2%<br>2. Any goods delivered remain the property of "中國招商局" until full payment has been<br>received. | Balance Due (GBP) | £7,216.00 |

3. Please make cheque payments payable to : BAS COMPANY

Ear and an babalf of

Accepted by